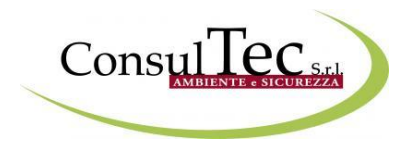

# **Piattaforma e-learning**

### Istruzioni per l'uso

## AiFOS

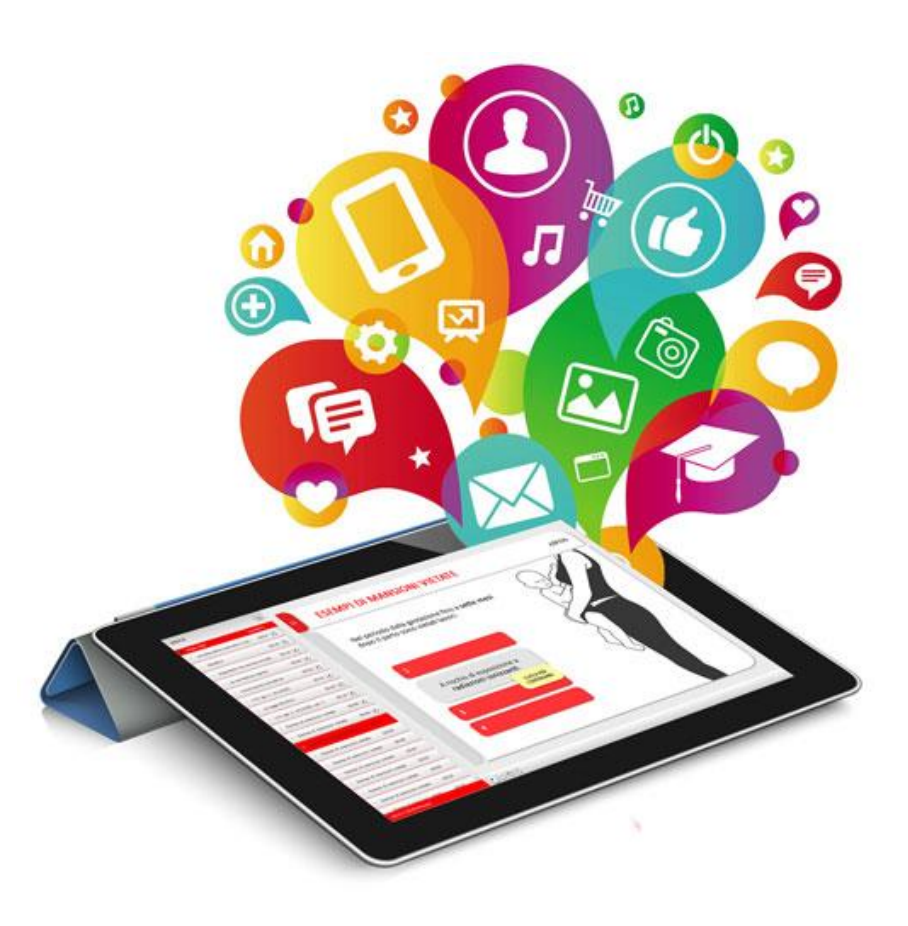

Guida alla fruizione dei corsi rev. del 31.05.2017

#### Accesso alla piattaforma

Per accedere al corso collegarsi al link <u>http://consultec.aifos.org/</u> ed effettuare il log-in con le credenziali (Nome utente e Password) fornite.

| Consul lec S.r.                                                                         |
|-----------------------------------------------------------------------------------------|
| Accedi per mezzo delle tue credenziali:<br>Nome utente o Email<br>Password<br>Accedi    |
| accedi con <b>Facebook R QR code</b><br><b>P</b> Non ancora registrato? Crea un account |
| Powered by PigrecoOS                                                                    |

Cliccare sul pulsate "Entra nella piattaforma" che compare sulla schermata (vedi figura sottostante), per accedere alla piattaforma

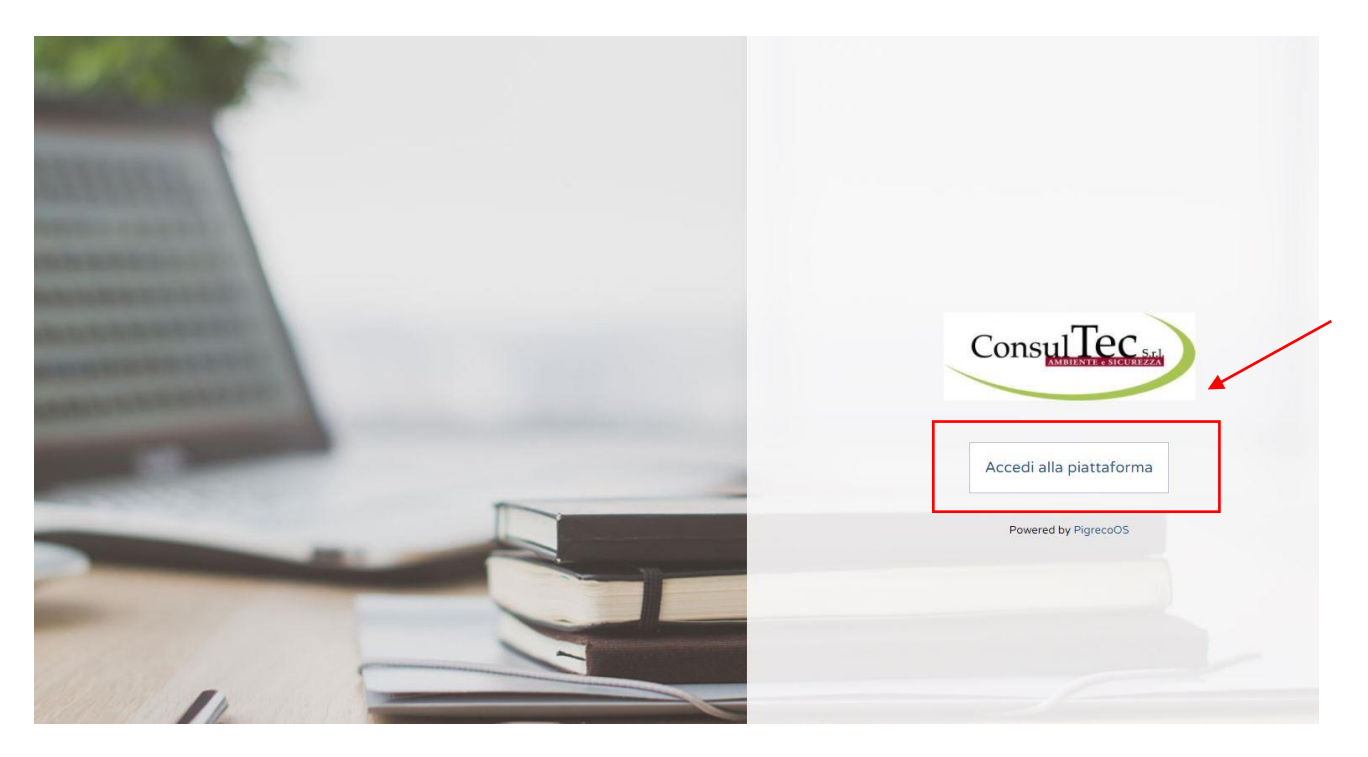

#### Iniziare il corso

Per iniziare a fruire del corso per prima cosa cliccare sulla scritta "I miei corsi", come nella Figura sotto.

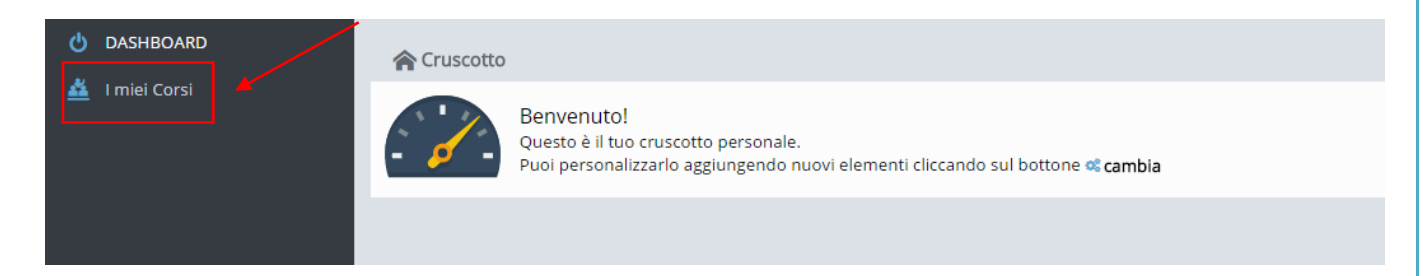

Cliccare successivamente nel pannello laterale destro sul tasto "Entra nel corso"

| Status corso          | INIZIATO            |
|-----------------------|---------------------|
| Modalità              | Online              |
| Data iscrizione corso | 24/02/2017          |
| Data inizio corso     | 24/02/2017 11:24    |
| Data fine corso       |                     |
| Date svolgimento      | Formazione continua |
| Giorni rimanenti      | 60                  |
|                       | Entra nel corso     |
| Avanzamento           |                     |

Successivamente cliccare sulla sezione "Materiale online"

| 🕐 Dati principali Scheda corso 🗊 Materiale online |                  |                     |
|---------------------------------------------------|------------------|---------------------|
|                                                   |                  |                     |
|                                                   | Status del corso | INIZIATO            |
|                                                   | Codice corso     | EL/125323           |
|                                                   | Modalità:        | Online              |
|                                                   | Utenti massimi:  | senza limiti        |
|                                                   | Date svolgimento | Formazione continua |
|                                                   |                  |                     |
|                                                   |                  |                     |
|                                                   |                  |                     |

La formazione e-learning - AiFOS

Iniziare a fruire del corso cliccando su "Apri questo oggetto didattico"

Formazione generale del lavoratore

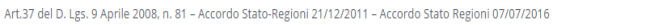

| Scheda progettuale del corso Come previsto dal nuovo Accordo Stato-Regioni 7 luglio 2016, all'interno dell'Allegato II - Requisiti e specifiche per lo svolgimento della formazione su salute e sicurezza in modalità e-learning in | Entrue: Numue                 |
|----------------------------------------------------------------------------------------------------|-------------------------------|
| Scheda progettuale del corso Come previsto dal nuovo Accordo Stato-Regioni 7 luglio 2016, all'interno dell'Allegato II - Reguisiti e specifiche per lo svolgimento della formazione su salute e sicurezza in modalità e-learning in | Status: Nusua                 |
| Come previsto dal nuovo Accordo Stato-Regioni 7 luglio 2016, all'interno dell'Allegato II - Requisiti e specifiche per lo svolgimento della formazione su salute e sicurezza in modalità e-learning in                              | Status. Nuovo                 |
| questo primo step, potrete prendere visione della "Scheda Progettuale", riportante i dati richiesti al punto D. Documentazione dell'Allegato precedentemente citato.                                                                | Apri questo Oggetto Didattico |

Scaricare il file relativo alla "Scheda Progettuale del corso" cliccando sul tasto "Scarica il file" e, dopo averlo scaricato e visionato chiudere la finestra cliccando sulla X

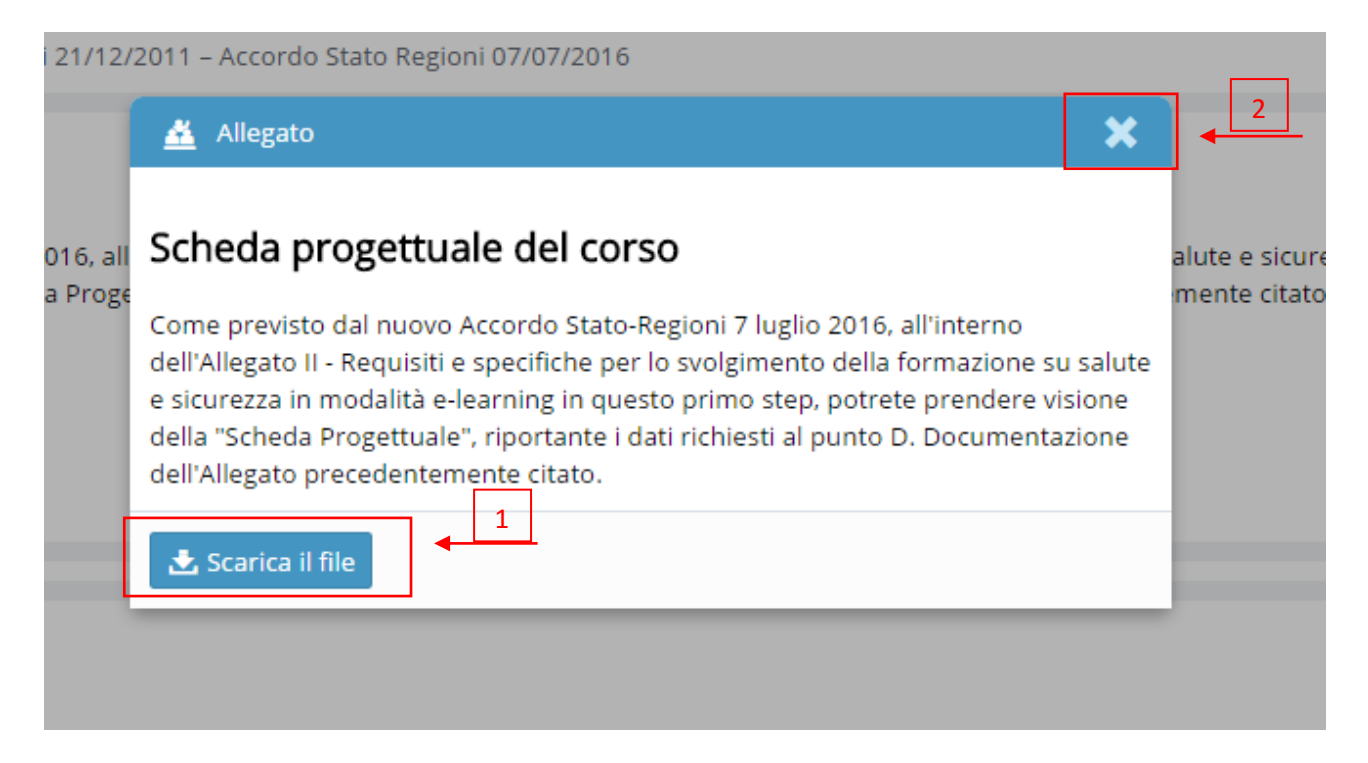

A questo punto si può procedere con l'unità successiva cliccando sempre sul tasto "Apri questo oggetto didattico" e successivamente sul tasto "Lancia la lezione"

| <u>×</u> Oggetto LO |                              | × |
|---------------------|------------------------------|---|
| Introduzione Formaz | ione generale dei lavoratori |   |
| ► Lancia la lezione | ←                            |   |

#### N.B. ISTRUZIONI DI NAVIGAZIONE:

Si devono visualizzare tutte le slide per poter accedere all'unità didattica successiva.

In ogni slide è inserito un audio di lettura. Per avanzare si deve aspettare che compaia il tasto "Continua" o il "Clicca per continuare".

Non è necessario possedere un PC che supporti l'audio per fruire il corso in quanto tutto ciò che la voce narra è presente nelle slide.

Se si esce dall'unità didattica prima della sua conclusione, al rientro il sistema riprenderà la sessione dalla slide raggiunta la volta precedente. Per visualizzare nuovamente le slide già viste cliccare sull'indice il punto desiderato oppure utilizzare il tasto "**Back**" nel menu di avanzamento.

Una volta visualizzate tutte le slide dell'unità didattica cliccare sulla X per uscire dall'unità.

|                                                                                                    |                                                                                                    |                                                                                                    | × |  |
|----------------------------------------------------------------------------------------------------|----------------------------------------------------------------------------------------------------|----------------------------------------------------------------------------------------------------|---|--|
| ISTRUZIONI                                                                                                    | DI NAVIGAZIONE                                                                                                    |                                                                                                    |   |  |
| Si devono visualizzare tutte le slide per po<br>In ogni slide è inserito un audio di lettura.<br>il tasto " <b>Continua</b> " o il " <b>Clicca per contin</b><br>Non è necessario possedere un PC che su<br>tutto ciò che la voce narra è presente nell<br>Se si esce dall'unità didattica prima della s<br>la sessione dalla slide raggiunta la volta p<br>già viste cliccare sull'indice il punto deside<br>di avanzamento. | oter accedere all'unità didattica<br>Per avanzare si deve aspettare<br><b>uare</b> ".<br>pporti l'audio per fruire il corso<br>e slide.<br>sua conclusione, al rientro il sis<br>recedente. Per visualizzare nuc<br>erato oppure utilizzare il tasto d | a successiva.<br>e che compaia<br>o in quanto<br>tema riprenderà<br>vamente le slide<br>' <b>Back</b> " nel menu |   |  |
| INDICE Slide Title Uuration La percezione del riseño 00:07                                                                                                    | IBRO - clicca per le slide che vuoi ricord                                                                                                    | lare                                                                                                    |   |  |
| Objettor     Oci12     Ocit     Approximation construction     La percezione del rischio     Ocit                                                                                                    |                                                                                                    | MENU DI AVANZAMENTO                                                                                              |   |  |

Proseguire quindi con le successive unità didattiche.

**N.B. INTERAZIONI:** L'unità didattica si compone di interazioni. Per completare l'unità didattica si devono visualizzare tutte le interazioni in essa presenti. Se ciò non dovesse accadere non sarà possibile proseguire con il corso.

All'interno di ciascuna unità verranno sostenuti test di verifica intermedi, che hanno funzione autovalutativa e che, quindi, non incidono sulla valutazione finale dell'apprendimento.

Al termine delle unità didattiche è necessario sostenere un <u>test di verifica finale dell'apprendimento.</u> Come si evince dalla figura sotto allegato, il test risulta superato con esito positivo se si risponde correttamente a 7 domande su 10. Per superarlo si hanno a disposizione 3 tentativi.

La formazione e-learning - AiFOS

Una volta superato il test è possibile scaricare direttamente dalla piattaforma l'Attestato di frequenza e il Libretto formativo del cittadino cliccando prima sul tasto "Attestato" e poi "scarica in pdf".

| Statistiche | 🕒 Staff | 📱 Attestato 📲    | Libretto 📑 Attività |
|-------------|---------|------------------|---------------------|
|             |         |                  |                     |
|             |         |                  |                     |
|             |         | Status del corso | CONCLUSO            |
|             |         | Codice corso     | EL/128147           |
|             |         | Modalità:        | Online              |
|             |         | Utenti massimi:  | 500                 |
|             |         | Date svolgimento | Formazione continua |
|             |         |                  |                     |

| Statistiche 🕒 Staff 🛱 Attestato  | E Attività |
|----------------------------------|------------|
|                                  |            |
| Scarica in PDF                   |            |
| Inizio corso: 13/02/2017 15:03   |            |
| Fine corso: 16/02/2017 21:50     |            |
| Data attestato: 16/02/2017 22:06 |            |

Per scaricare il Libretto Formativo del Cittadino cliccare prima sul tasto "Libretto" e poi "scarica in pdf"

#### Recupero credenziali di accesso

Una volta ricevute le credenziali di accesso è possibile accedere alla piattaforma seguendo questa semplice guida.

Al primo accesso in piattaforma verrà richiesto, per questioni di privacy/sicurezza, il cambio delle credenziali.

In caso si sia già registrati in piattaforma, si abbia già effettuato un primo accesso o si è iscritti come socio nel sistema gestionale AiFOS, e non si è più in possesso delle credenziali di accesso è possibile, tramite l'apposito form, effettuare il recupero delle stesse.

Per il recupero delle credenziali seguire le seguenti istruzioni:

- Accesso all'area log-in della piattaforma

- inserire sia nel campo Username che nel campo Password la mail con la quale si risulta iscritti in piattaforma

- Al messaggio di errore cliccare sul link "Password dimenticata"

| Accedi per mezzo d   | lelle tue credenziali: | Accedi per mezzo delle tue credenziali:  |
|----------------------|------------------------|------------------------------------------|
| Nome utente o Email  | esempio@aifos.it       | Nome utente o Empile ocompio@pifes it    |
| Password             | ••••••                 | Possuerd www.                            |
|                      | ✓ Accedi               | Accedi                                   |
|                      |                        | Password dimenticata?                    |
| accedi con           | Facebook 🛛 🔡 QR code   | accedi con 🚺 Facebook 🔡 QR code          |
| Non ancora registrat | o? Crea un account     | P Non ancora registrato? Crea un account |

- Cliccando sul link "Password dimenticata" viene aperta una finestra che consente all'utente di riottenere i dati di accesso all'account. Inserire nell'apposito campo la mail con cui si è iscritti in piattaforma.

| CLOSULINGIUM LIGHTING LIGHTING LIGHTING                                                                                          |                                                                                     |
|----------------------------------------------------------------------------------------------------|-------------------------------------------------------------------------------------|
| 🤌 Riottieni accesso all'account                                                                                                  | ×                                                                                   |
| Password dimenticata?<br>Verrà inviata un'email di ripristino password,<br>all'indirizzo usato per registrarsi alla piattaforma. | oppure scansiona il codice sottostante<br>con l'app mobile con cui hai già accesso: |
| Nome utente o Email                                                                                                    |                                                                                     |
| ✓ Conferma                                                                                                    |                                                                                     |

- Confermando l'azione di recupero verrà inviata una mail di conferma della procedura direttamente alla mail indicata precedentemente. All'interno di quest'ultima verrà indicato un codice che dovrà essere inserito nella nuova finestra generata dal sistema.

La formazione e-learning - AiFOS

| Gentile utente,                                                                                                    | Riottieni accesso all'account                                                                            | < |
|----------------------------------------------------------------------------------------------------|----------------------------------------------------------------------------------------------------|---|
| riai ricevuto questa emaii in risposta alla tua richiesta di cambio pass<br>aifos.org                                                                    | È stata inviata un'email di conferma all'indirizzo:                                                      | 1 |
| <u>Se la richiesta non proviene da te sei pregato di ignorare questo mess</u><br>Non avrai bisogno di effettuare altre azioni: la richiesta verrà automa | formazione.elearning@aifos.it<br>Prego controllare la propria posta elettronica e seguire le istruzioni. |   |
| Al contrario, se la richiesta proviene da una tua azione, clicca sul<br>http://aifos.org/m2m/dyn.account/531104                                          | Codice<br>Email non ancora ricevuta? Rispedisci di nuovo                                                 |   |
| oppure digita il seguente codice dove richiesto:<br>531 104                                                                                              | ✓ Conferma                                                                                               |   |

Grazie per la fiducia accordataci e buon proseguimento.

- inserendo il codice indicato nella mail nell'apposito spazio si verrà automaticamente reindirizzati nella home della piattaforma, già loggati come utente.

- Per poter reimpostare la propria password si dovrà cliccare sul proprio log, posizionato nell'angolo in alto a destra della propria schermata.
- Una volta cliccato comparirà la finestra relativa al proprio account. Si dovrà ora cliccare sul pulsante "Gestisci" per poter reimpostare i propri dati.

|                               |                       |                 | <b>_</b> | $\bowtie$ | 24 | ntonella.c |  |
|-------------------------------|-----------------------|-----------------|----------|-----------|----|------------|--|
|                               |                       |                 |          |           |    |            |  |
|                               |                       |                 |          |           |    |            |  |
| 🚨 Account                     |                       |                 |          |           |    | ×          |  |
| Attualmente hai accesso al to | uo account con le seg | uenti nodalità: |          |           |    |            |  |
| Chiara_kas tutor@aifos.i      | it 🖾 gestisci         | <b>K</b>        |          |           |    |            |  |

- È possibile ora modificare le credenziali di accesso con quelle desiderate.

| Nome utente      |        |   |
|------------------|--------|---|
| esempio          |        |   |
| E-Mail           |        |   |
| esempio@aifos.it |        |   |
| Password         |        | - |
| ۲                | ripeti | ۲ |

#### Contatti

È possibile contattare il tutor all'indirizzo indicato in piattaforma, nel pannello "Staff".

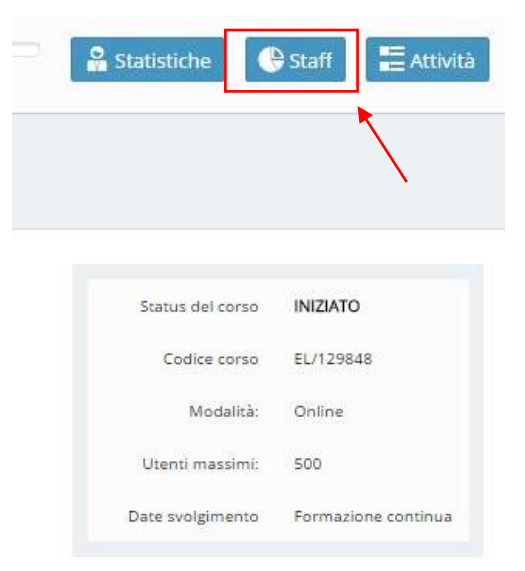